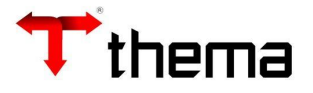

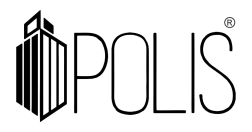

## **ADVERTÊNCIAS DO FORNECEDOR**

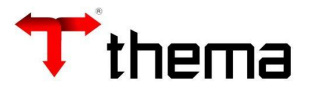

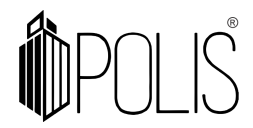

#### Advertência do Fornecedor

Menu de Usuário

#### Clicar em Geral.

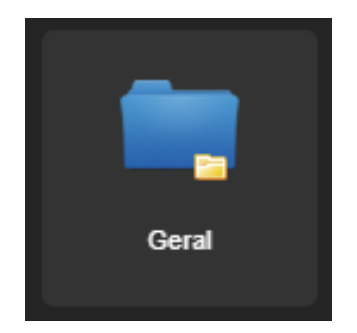

#### Clicar em Cadastro Geral.

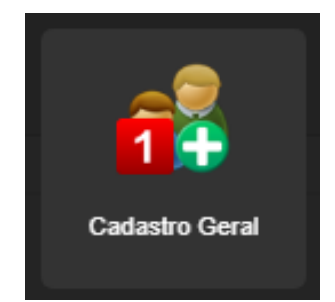

### Clicar em Localizar.

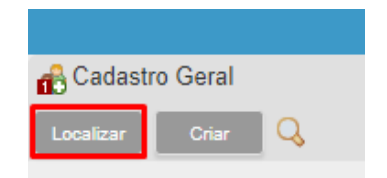

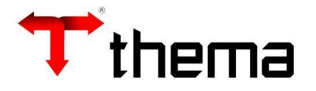

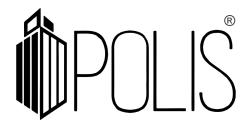

Poderá utilizar o Filtro ou Localizar nos campos principais destacados na imagem.

|                      |          |   |                   | Cadastro Geral |    |
|----------------------|----------|---|-------------------|----------------|----|
| 🔂 Cadastro Geral     |          |   |                   |                |    |
| Recuperar Cancelar 🔾 |          |   |                   |                |    |
| Inscrição            |          |   | Data de Inscrição |                |    |
| Identificação        |          |   |                   |                |    |
| Nome                 |          |   |                   |                |    |
| Situação             | Nenhum   |   |                   | ~              | Nú |
| Tipo Pessoa Nenhum   |          |   | ~                 |                |    |
| Localização          |          |   |                   |                |    |
| País                 | Nenhum 🗸 | , |                   |                |    |
| Código Postal        | [        | j |                   |                |    |
| Endereço             |          |   |                   |                |    |
| Bairro               |          |   |                   |                |    |
| Dados para Contato   |          |   |                   |                |    |
| Telefone             |          |   |                   | ]              |    |
| e-Mail               |          |   |                   |                |    |

Após localizar o fornecedor, acessar o vinculado Advertências do Fornecedor

| Cadastro Geral Advertências do )         |
|------------------------------------------|
| Referencias do Fornecedor                |
| Localizar Criar                          |
| 3000372 - MERCADO STEFANIE BAPTISTA LTDA |
|                                          |

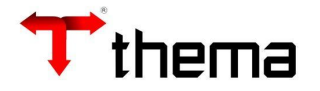

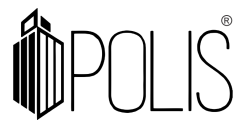

Para o cadastro da advertência, deverá ser cadastrado de forma prévia os tipos de penalidades que o órgão vai utilizar e quais ações o mesmo vai aplicar no sistema.

|                                                                                                    |                                              |                            | Cadastro Geral                                   |              |        | _ ¥ × |  |  |  |
|----------------------------------------------------------------------------------------------------|----------------------------------------------|----------------------------|--------------------------------------------------|--------------|--------|-------|--|--|--|
| Cadastro Geral ) Advertê                                                                                                    | incias do )                                  |                            |                                                  |              |        |       |  |  |  |
| Researce de la companya de la companya de la compan | 👷 Advertências do Fornecedor Criando 🚍 🚔 🎇 🤞 |                            |                                                  |              |        |       |  |  |  |
| Salvar Cancelar                                                                                                    | Criar                                        |                            |                                                  |              |        |       |  |  |  |
| 3000372 - MERCADO                                                                                                    | STEFANIE BAPTISTA LTDA                       |                            |                                                  |              |        |       |  |  |  |
| Administração                                                                                                    |                                              |                            |                                                  | Situação     |        |       |  |  |  |
| Penalidade *                                                                                                    | Nenhum                                       |                            | ~                                                | Controle     |        |       |  |  |  |
| Início *                                                                                                    | 02/09/2022                                   | Fim                        |                                                  | Licitação Nº |        |       |  |  |  |
| Aplicação *                                                                                                    | 02/09/2022                                   | Registro                   |                                                  | Modalidade   | Nenhum | ~     |  |  |  |
| Proc. Início                                                                                                    |                                              | Proc. Referência           |                                                  | Contrato Nº  |        |       |  |  |  |
| Valor da Multa                                                                                                    | 0,00                                         | Publicação                 |                                                  | Ordem        |        |       |  |  |  |
| Veículo                                                                                                    | Nenhum                                       |                            | v                                                |              |        |       |  |  |  |
| Descrição                                                                                                    |                                              |                            |                                                  |              |        |       |  |  |  |
| Bloqueio                                                                                                    | Nenhum                                       | Realizar o bloqueio do for | necedor no período especificado por esta advertê | ncia         |        | ,     |  |  |  |

Acessar o programa Tipos de Penalidade.

| 📑 Tipos de Penalidade |       |  |  |  |  |  |  |
|-----------------------|-------|--|--|--|--|--|--|
| Localizar             | Criar |  |  |  |  |  |  |
|                       |       |  |  |  |  |  |  |

Criar ou Localizar de acordo com a demanda.

| Tipos de Penalidade   |                       |              |                      |                          |            |     |             |  |  |
|-----------------------|-----------------------|--------------|----------------------|--------------------------|------------|-----|-------------|--|--|
| G Tipos de Penalidade |                       |              |                      |                          |            |     |             |  |  |
| Salvar Cancelar Cria  | Salvar Cancelar Criar |              |                      |                          |            |     |             |  |  |
|                       |                       |              |                      |                          |            |     |             |  |  |
| Código                | Descrição             | Aceita Valor | Bloqueia<br>Cadastro | Configuração<br>Sistemas | Processos  | TCE | Cancela CRC |  |  |
|                       | •                     | Nenhum 🗸     | * Nenhum 🗸           | * Nenhum 🗸               | * Nenhum 🗸 |     | * Nenhum 🗸  |  |  |

Cada coluna deverá ser preenchida, a fim de fazer a configuração e tratamento da advertência do fornecedor com o compras.

Código – Código da penalidade, é criado de forma automática após salvar a mesma;

**Descrição** – Descrição da penalidade, é incluída pelo usuário, não poderá ser alterada após salvar;

**Aceita Valor** – Informa se a penalidade vai aceitar o preenchimento de valor de multa, deverá ser selecionado as opções SIM ou NÃO;

**Bloqueia Cadastro** – Este tipo de penalizada pode Bloquear o fornecedor, deverá ser selecionado as opções SIM ou NÃO;

**Configuração Sistema** – Avisa ou Bloqueia a utilização de um fornecedor com está penalidade, deverá ser selecionado as opções NÃO USAR ou AVISA ou BLOQUEIA;

**Processo** – Verifica no processo advertido (registro da advertência) ou em todos os processos, deverá ser selecionado as opções NÃO USAR ou TODOS ou ADVERTIDO;

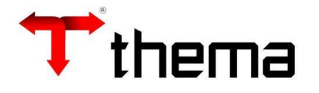

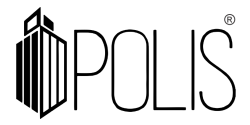

TCE – Código da penalidade do Tribunal de Contas;

**Cancela CRC** - Identifica se o tipo da penalidade está cancelando o CRC, deverá ser selecionado as opções SIM ou NÃO.

Utilizando como exemplo o Tipo de Penalidade <u>abaixo</u>, vamos observar seu comportamento dele no sistema.

|                     | Tipos de Penalidade            |              |                      |                          |           |     |             |  |  |  |
|---------------------|--------------------------------|--------------|----------------------|--------------------------|-----------|-----|-------------|--|--|--|
| Tipos de Penalidade |                                |              |                      |                          |           |     |             |  |  |  |
| Localizar Salvar C  | Localizar Salvar Criar Excluir |              |                      |                          |           |     |             |  |  |  |
| Código              | Descrição                      | Aceita Valor | Bloqueia<br>Cadastro | Configuração<br>Sistemas | Processos | TCE | Cancela CRC |  |  |  |
| 64                  | Impedido de realizar compras   | * Sim 🗸      | * Sim 🗸              | * Bloqueia 🗸             | Todos     |     | * Não 🗸     |  |  |  |

#### Penalidade Impedido de realizar compras:

|                                                                                                    |                              |                           | Cadastro Geral                                   |              |        | _ ¥ ×           |
|----------------------------------------------------------------------------------------------------|------------------------------|---------------------------|--------------------------------------------------|--------------|--------|-----------------|
| Cadastro Geral ) Adverté                                                                                                    | ências do )                  |                           |                                                  |              |        |                 |
| Relation en el construction de la construcción de la construcción de l | rnecedor                     |                           |                                                  |              |        | Criando 🚍 🚔 🎉 🧕 |
| Salvar Cancelar                                                                                                    | Criar                        |                           |                                                  |              |        |                 |
| 3000372 - MERCADO                                                                                                    | STEFANIE BAPTISTA LTDA       |                           |                                                  |              |        |                 |
| Administração                                                                                                    |                              |                           |                                                  | Situação     |        |                 |
| Penalidade *                                                                                                    | Impedido de realizar compras |                           | ~                                                | Controle     |        |                 |
| Início *                                                                                                    | 01/09/2022                   | Fim *                     | 03/09/2022                                       | Licitação Nº |        |                 |
| Aplicação *                                                                                                    | 01/09/2022                   | Registro                  |                                                  | Modalidade   | Nenhum | ~               |
| Proc. Início                                                                                                    |                              | Proc. Referência          |                                                  | Contrato Nº  |        |                 |
| Valor da Multa *                                                                                                    | 500,00                       | Publicação                |                                                  | Ordem        |        |                 |
| Veículo                                                                                                    | Internet                     |                           | ~                                                |              |        |                 |
| Descrição                                                                                                    |                              |                           |                                                  |              |        |                 |
|                                                                                                    |                              |                           |                                                  |              |        |                 |
| Bloqueio *                                                                                                    | Nenhum 🗸                     | Realizar o bloqueio do fo | mecedor no período especificado por esta advertê | ncia         |        |                 |
|                                                                                                    | Nenhum                       |                           |                                                  |              |        |                 |
|                                                                                                    | Nao<br>Sim                   |                           |                                                  |              |        |                 |
|                                                                                                    |                              |                           |                                                  |              |        |                 |

OBS: O campo mencionado "BLOQUEIO" contém como finalidade a realização de bloquear (quando estiver setado como Sim) e avisar(quando estiver setado como Não).

Selecionado SIM

|                                                                    |                                        |                  | Cadastro Geral |              |            |            | _ ¥ X   |  |  |  |  |
|--------------------------------------------------------------------|----------------------------------------|------------------|----------------|--------------|------------|------------|---------|--|--|--|--|
| Cadastro Geral ) Adverté                                           | incias do )                            |                  |                |              |            |            |         |  |  |  |  |
| Advertências do For                                                | rnecedor                               |                  |                |              |            |            | ≡ 🖨 💥 🧕 |  |  |  |  |
| Localizar Salvar Criar Excluir Vinculados - Relatórios - 🎯 😰 🧠 🧞 🖨 |                                        |                  |                |              |            |            |         |  |  |  |  |
| 3000372 - MERCADO                                                  | STEFANIE BAPTISTA LTDA                 |                  |                |              |            |            |         |  |  |  |  |
| Administração                                                      | THEMA INFORMÁTICA DO ESTADO DO RIO GRA | ANDE DO SUL      |                | Situação     | Ativa      |            | ]       |  |  |  |  |
| Penalidade                                                         | Impedido de realizar compras           |                  |                | Controle     |            |            |         |  |  |  |  |
| Início                                                             | 01/09/2022                             | Fim              | 03/09/2022     | Licitação Nº |            |            |         |  |  |  |  |
| Aplicação *                                                        | 01/09/2022                             | Registro         | 02/09/2022     | Modalidade   | Nenhum     |            | ♥]      |  |  |  |  |
| Proc. Início                                                       |                                        | Proc. Referência |                | Contrato Nº  |            |            |         |  |  |  |  |
| Valor da Multa *                                                   | 500,00                                 | Publicação       |                | Ordem        |            |            | j       |  |  |  |  |
| Veículo                                                            | Internet                               |                  | ~              |              |            |            |         |  |  |  |  |
| Descrição                                                          |                                        |                  |                |              |            |            |         |  |  |  |  |
|                                                                    |                                        |                  |                |              |            |            |         |  |  |  |  |
|                                                                    |                                        |                  |                |              |            |            |         |  |  |  |  |
|                                                                    | Penalidade                             |                  | Descrição      |              | Início     | Fim        |         |  |  |  |  |
|                                                                    | Impedido de realizar compras           |                  |                |              | 01/09/2022 | 03/09/2022 |         |  |  |  |  |
|                                                                    |                                        |                  | 1 registro     |              |            |            |         |  |  |  |  |

Ao tentar gerar ordem no **Pedido de Compra**, com fornecedor com advertência, no momento de gerar a **Ordem de Fornecimento** o sistema apresentará a imagem abaixo:

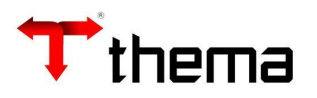

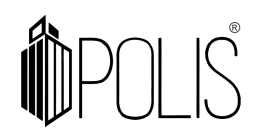

|                               |                                                                                                    | <b>x</b> = 7 × |
|-------------------------------|----------------------------------------------------------------------------------------------------|----------------|
| Pedido de<br>P Gerar<br>Gerar | Forme - Caura nuem de                                                                                                    | × 8 × 0        |
| Pedido de<br>P<br>Argumento   | Fornecedor: 3000372, possui as seguintes advertências/sanções:<br>209 - [Impedido de realizar compras] - Sem descrição. Vigência: 01/09/2022 até 03/09/2022. |                |
|                               | Data Ordem * 02/09/2022   Data Entrega * 02/09/2022   Parcelas * 1                                                                                           |                |
| Docum                         | nento Origem                                                                                                    |                |
| Salvar                        | Fornecedor: 3000372, possui as seguintes advertências/sanções: 209 - [Impedido de realizar compras] - Sem descrição. Vigência: 01/09/2022 até 03/09/2022.    |                |
|                               | Fornecedor: 3000372, possui as seguintes advertências/sanções:                                                                                               |                |
| Order                         | 209 - [Impedido de realizar compras] - Sem descrição. Vigencia: 01/09/2022 ate 03/09/2022.                                                                   |                |

Ao tentar vincular o fornecedor a uma Licitação > Participante, o sistema apresentará a imagem abaixo:

|                          | Licitação                                                                                                    | -     |     | × |
|--------------------------|----------------------------------------------------------------------------------------------------|-------|-----|---|
| Licitaçã                 | 0                                                                                                    | = 🕒   | ۶X. | 0 |
| Localizar                | Salvar Criar Excluir Desfazer Envirar Ofertas COE - Bannisul Publicar Oferta - COE Remover Oferta - COE Carregar Ofertas COE - Bannisul Cópia de licitações Atualizar preços Cópia para outra ADM Envira | - 100 |     |   |
| Homologaçã<br>Vinculados | Fornecedor: 3000372, possui as seguintes advertências/sanções: 209 - [Impedido de realizar compras] - Sem descrição. Vigência: 01/09/2022 até 03/09/2022.                                                | ×     |     |   |
|                          | Fornecedor: 3000372, possui as seguintes advertências/sanções:<br>203 - [Impedido de realizar compras] - Sem descrição. Vigência: 01/09/2022 até 03/09/2022.                                             |       |     |   |
| Licita-                  | بدايية بيبينين كالسفير كالبيريين كاستبيبين تاسيبين والبسيين فالبسيين فاستخدها فينبع فالسبي كالب                                                                                                    | ais   |     |   |
|                          |                                                                                                    |       |     |   |

Utilizando como exemplo o Tipo de Penalidade <u>abaixo</u>, vamos observar seu comportamento dele no sistema.

|            | Tipos de Penalidade            |                      |              |                      |                          |           |     |             |  |  |
|------------|--------------------------------|----------------------|--------------|----------------------|--------------------------|-----------|-----|-------------|--|--|
| 🔂 Tipos de | Penalidade                     |                      |              |                      |                          |           |     |             |  |  |
| Localizar  | Localizar Salvar Criar Excluir |                      |              |                      |                          |           |     |             |  |  |
|            |                                |                      |              |                      |                          |           |     |             |  |  |
|            | Código                         | Descrição            | Aceita Valor | Bloqueia<br>Cadastro | Configuração<br>Sistemas | Processos | TCE | Cancela CRC |  |  |
|            | 65                             | Aviso de Advertência | Não 🗸        | Sim 🗸                | * Avisa 🗸                | Todos     |     | Não 🗸       |  |  |

Penalidade Aviso de Advertência:

|                          |                                            |                           | Cadastro Geral                                   |              |        | _ ¥ X |  |  |  |  |
|--------------------------|--------------------------------------------|---------------------------|--------------------------------------------------|--------------|--------|-------|--|--|--|--|
| Cadastro Geral ) Adverté | ncias do )                                 |                           |                                                  |              |        |       |  |  |  |  |
| Advertências do For      | 👂 Advertências do Fornecedor Criando 🚍 🚔 🌶 |                           |                                                  |              |        |       |  |  |  |  |
| Salvar Cancelar          | Criar                                      |                           |                                                  |              |        |       |  |  |  |  |
| 3000372 - MERCADO        | STEFANIE BAPTISTA LTDA                     |                           |                                                  |              |        |       |  |  |  |  |
| Administração            |                                            |                           |                                                  | Situação     |        |       |  |  |  |  |
| Penalidade *             | Aviso de Advertência                       |                           | ~                                                | Controle     |        |       |  |  |  |  |
| Início *                 | 01/09/2022                                 | Fim *                     | 03/09/2022                                       | Licitação Nº |        |       |  |  |  |  |
| Aplicação *              | 01/09/2022                                 | Registro                  |                                                  | Modalidade   | Nenhum | ~     |  |  |  |  |
| Proc. Início             |                                            | Proc. Referência          |                                                  | Contrato Nº  |        |       |  |  |  |  |
| Valor da Multa           | 0,00                                       | Publicação                |                                                  | Ordem        |        |       |  |  |  |  |
| Veículo                  | Internet                                   |                           | ~                                                |              |        |       |  |  |  |  |
| Descrição                |                                            |                           |                                                  |              |        |       |  |  |  |  |
|                          |                                            |                           |                                                  |              |        |       |  |  |  |  |
| Bloqueio *               | Não 🗸 F                                    | lealizar o bloqueio do fo | mecedor no período especificado por esta advertê | ncia         |        |       |  |  |  |  |

OBS: O campo mencionado "BLOQUEIO" contém como finalidade a realização de bloquear (quando estiver setado como Sim) e avisar(quando estiver setado como Não).

Selecionado NÃO

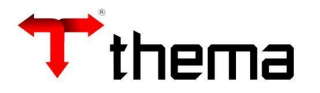

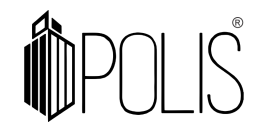

|                                                                    |                                       |                  | Cadastro Geral |              |            |            | _ <i>∠ &gt;</i> |  |  |  |  |  |
|--------------------------------------------------------------------|---------------------------------------|------------------|----------------|--------------|------------|------------|-----------------|--|--|--|--|--|
| Cadastro Geral ) Adverté                                           | ências do )                           |                  |                |              |            |            |                 |  |  |  |  |  |
| Redvertências do Fo                                                | rnecedor                              |                  |                |              |            |            | = 🖨 💥 🧕         |  |  |  |  |  |
| Localizar Salvar Criar Excluir Vinculados - Relatórios - 🎯 🕲 🧠 🍖 🖨 |                                       |                  |                |              |            |            |                 |  |  |  |  |  |
| 3000372 - MERCADO STEFANIE BAPTISTA LTDA                           |                                       |                  |                |              |            |            |                 |  |  |  |  |  |
| Administração                                                      | THEMA INFORMÁTICA DO ESTADO DO RIO GR | ANDE DO SUL      |                | Situação     | ão Ativa   |            |                 |  |  |  |  |  |
| Penalidade                                                         | Aviso de Advertência                  |                  |                | Controle     |            |            |                 |  |  |  |  |  |
| Início                                                             | 01/09/2022                            | Fim              | 03/09/2022     | Licitação Nº |            |            |                 |  |  |  |  |  |
| Aplicação *                                                        | * 01/09/2022                          | Registro         | 02/09/2022     | Modalidade   | Nenhum     |            | ~               |  |  |  |  |  |
| Proc. Início                                                       |                                       | Proc. Referência |                | Contrato Nº  |            |            |                 |  |  |  |  |  |
| Valor da Multa                                                     | 0,00                                  | Publicação       |                | Ordem        |            |            |                 |  |  |  |  |  |
| Veículo                                                            | Internet                              |                  |                | •            |            |            |                 |  |  |  |  |  |
| Descrição                                                          |                                       |                  |                |              |            |            |                 |  |  |  |  |  |
|                                                                    |                                       |                  |                |              |            |            |                 |  |  |  |  |  |
|                                                                    |                                       |                  |                |              |            |            |                 |  |  |  |  |  |
|                                                                    | Penalidade                            |                  | Descrição      |              | Início     | Fim        |                 |  |  |  |  |  |
|                                                                    | Aviso de Advertência                  |                  |                |              | 01/09/2022 | 03/09/2022 |                 |  |  |  |  |  |
|                                                                    |                                       |                  | 1 registro     |              |            |            |                 |  |  |  |  |  |
|                                                                    |                                       |                  |                |              |            |            |                 |  |  |  |  |  |

Ao tentar gerar ordem no **Pedido de Compra**, com fornecedor com advertência, no momento de gerar a **Ordem de Fornecimento** o sistema apresentará a imagem abaixo:

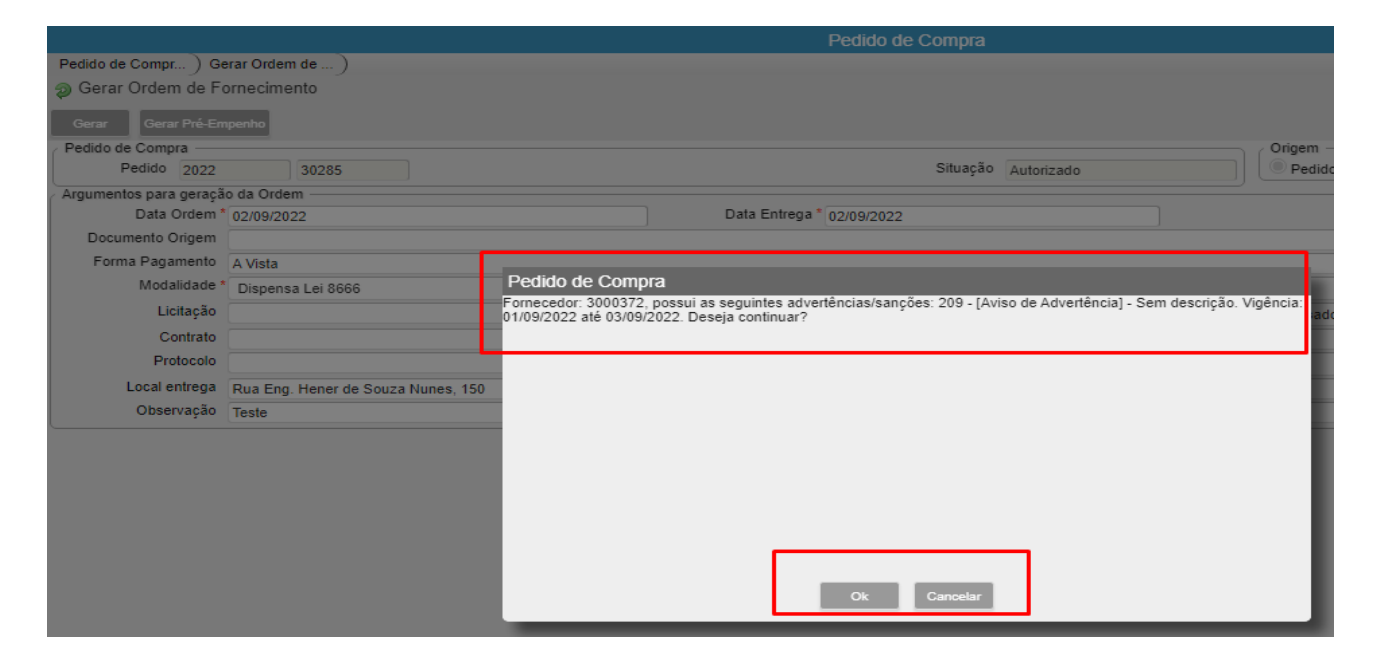

Ao vincular o fornecedor em uma **Ordem de Compra** e Salvar o sistema apresentará a imagem abaixo:

| 📴 Ordem de Compra                                                                                                    |                                                                                                    | Criando 🗮 🚔 🎉 😣                                          |
|----------------------------------------------------------------------------------------------------|----------------------------------------------------------------------------------------------------|----------------------------------------------------------|
| Salvar Cancelar Criar Q Valida Salvar                                                                                 |                                                                                                    | K < 1 de 1 > >I                                          |
| Data 02/09/2022<br>Origem Outros<br>Condem de Compra Compleme<br>Destino Destino Departamento<br>Dotação Reserva 2022 | Mensagem   Credor inapto!   Fornecedor: 3000372, possui as seguintes advertências/sanções:   209 - [Aviso de Advertência] - Sem descrição. Vigência: 01/09/2022 até 03/09/2022   Continuar   Continuar | Situação Não Liberada<br>Tipo da ordem * <u>Material</u> |

Ao tentar vincular o fornecedor a uma Licitação > Participante, o sistema apresentará a imagem abaixo:

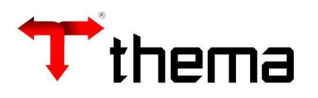

# **POLIS**

|                                       | Licitação                                                                                                    | _ 7 ×         |
|---------------------------------------|----------------------------------------------------------------------------------------------------|---------------|
| Licitaçã                              | āo 🚍                                                                                                    | <u> - x o</u> |
| Localizar<br>Homologaçã<br>Vinculados | Contra le Estado Bestado Bestado Bestado Bestado Bestado Bestado Bestado Contenente Contenente |               |
| Licitaç<br>Oriar                      | Fornecedor: 3000372, possui as seguintes advertências/sanções:<br>205 - [Aviso de Advertência] - Sem descrição. Vigência: 01/03/2022 até 03/09/2022.                                                                                                    | s<br>= @      |

No programa **Contratos** existe o vinculado '671341-Advertências do Fornecedor', no mesmo é demonstrado as advertências cadastradas no fornecedor e se não tiver, é possível cadastrar que o mesmo será espelhado no programa Cadastro Geral.

|                       |                                         |                  |                              |           | Contrato         | )             |              |            |  |  |  |
|-----------------------|-----------------------------------------|------------------|------------------------------|-----------|------------------|---------------|--------------|------------|--|--|--|
| Contrato              |                                         |                  |                              |           |                  |               |              |            |  |  |  |
| Localizar Sał         | var Criar Excluir Desfaz                | zer Contrato e-S | finge Enviar e-mail - Ateste | Gerar Pré | -Empenho Inserir | atestes Rece  | ber Contrato | Libera/Não |  |  |  |
| Atribuir Ordem Início |                                         |                  |                              |           |                  |               |              |            |  |  |  |
| Vinculados 🗸 Re       | latórios 🗸 🔍 🞼 📻 🔗 🍰 🗰                  | 888              |                              |           |                  |               |              |            |  |  |  |
| Anexação e N          | Ianutenção de Documento                 |                  |                              |           |                  |               |              |            |  |  |  |
| Advertências          | do Fornecedor                           | 80822            | 80822 Situação Ativo         |           |                  |               |              |            |  |  |  |
|                       | -                                       |                  | Λ.                           | ndamento  | 1 :1             |               |              |            |  |  |  |
|                       |                                         |                  |                              |           |                  |               |              |            |  |  |  |
| Contrato              |                                         |                  |                              |           |                  |               |              |            |  |  |  |
| Advertências do Ec    | arnecedor                               |                  |                              |           |                  |               |              |            |  |  |  |
|                       | Vinculados - Relatórios                 | - 🖻 🌰            |                              |           |                  |               |              |            |  |  |  |
| Localizar Salvar      | Char Exclur Mindulator Frenchener       | • 🛯 🔍 🖓 🖓        |                              |           |                  |               |              |            |  |  |  |
| 3000372 - MERCADO     | STEFANIE BAPTISTA LIDA                  |                  |                              |           |                  |               |              |            |  |  |  |
| Administração         | THEMA INFORMÁTICA DO ESTADO DO RIO GRAN | IDE DO SUL       |                              |           | Situaçã          | 0 Ativa       |              |            |  |  |  |
| Penalidade            | Impedido de realizar compras            | Fire             |                              |           | Control          | e             |              | 1          |  |  |  |
| Anlicação *           | 01/09/2022                              | Penietro         | 03/09/2022                   |           | Modalidad        | a Alexandrowe |              |            |  |  |  |
| Proc. Início          | 01/09/2022                              | Proc. Deferância | 02/09/2022                   |           | Contrato N       | • Nennum      |              | 1          |  |  |  |
| Valor da Multa *      | 50.00                                   | Publicação       | [                            |           | Order            | 1             |              |            |  |  |  |
| Veículo               | Internet                                |                  |                              |           | 1                |               |              |            |  |  |  |
| Descrição             | Teste                                   |                  |                              |           | ]                |               |              |            |  |  |  |
|                       | 2 Depelidade                            |                  | Deserte                      |           |                  | Inícia        | Fire         | _          |  |  |  |
|                       | Impedido de realizar compras            | Teste            | Descrição                    |           |                  | 01/09/2022    | 03/09/2      | 022        |  |  |  |
|                       |                                         |                  |                              |           |                  |               |              |            |  |  |  |

Ao tentar gerar ordem do **Contrato**, com fornecedor com advertência, no momento de gerar a **<u>Gerar Ordem</u>** o sistema apresentará a imagem abaixo:

Os alertas se repetem de acordo com o tipo de penalidade indicado no fornecedor.

| Contrato   |                                                                                                    |               |       |          |                   |                   |     | ×           | - ⊻ ×<br>BX© |     |
|------------|----------------------------------------------------------------------------------------------------|---------------|-------|----------|-------------------|-------------------|-----|-------------|--------------|-----|
| Vinculados | Não foi posível realizar a garagão da ordem para o contrato.<br>Formeades: 300372, posí as seguintes advertências/anções:<br>205 - [Impedido de realizar compras] - Teste. Vigência: 01/05/2022 até 03/05/2022. |               |       |          |                   |                   |     |             | •            | × × |
|            | Exercício do contrato<br>Número Contrato                                                                                                    | 2022<br>80822 | 80822 | S<br>And | ituação<br>amento | Ativo<br>Liberado | ד [ | PO Contrato |              |     |

Os alertas exemplificados acima, poderão ser apresentados de forma diferente de acordo com o Tipo de Penalidade configurada e cadastrada no Fornecedor.